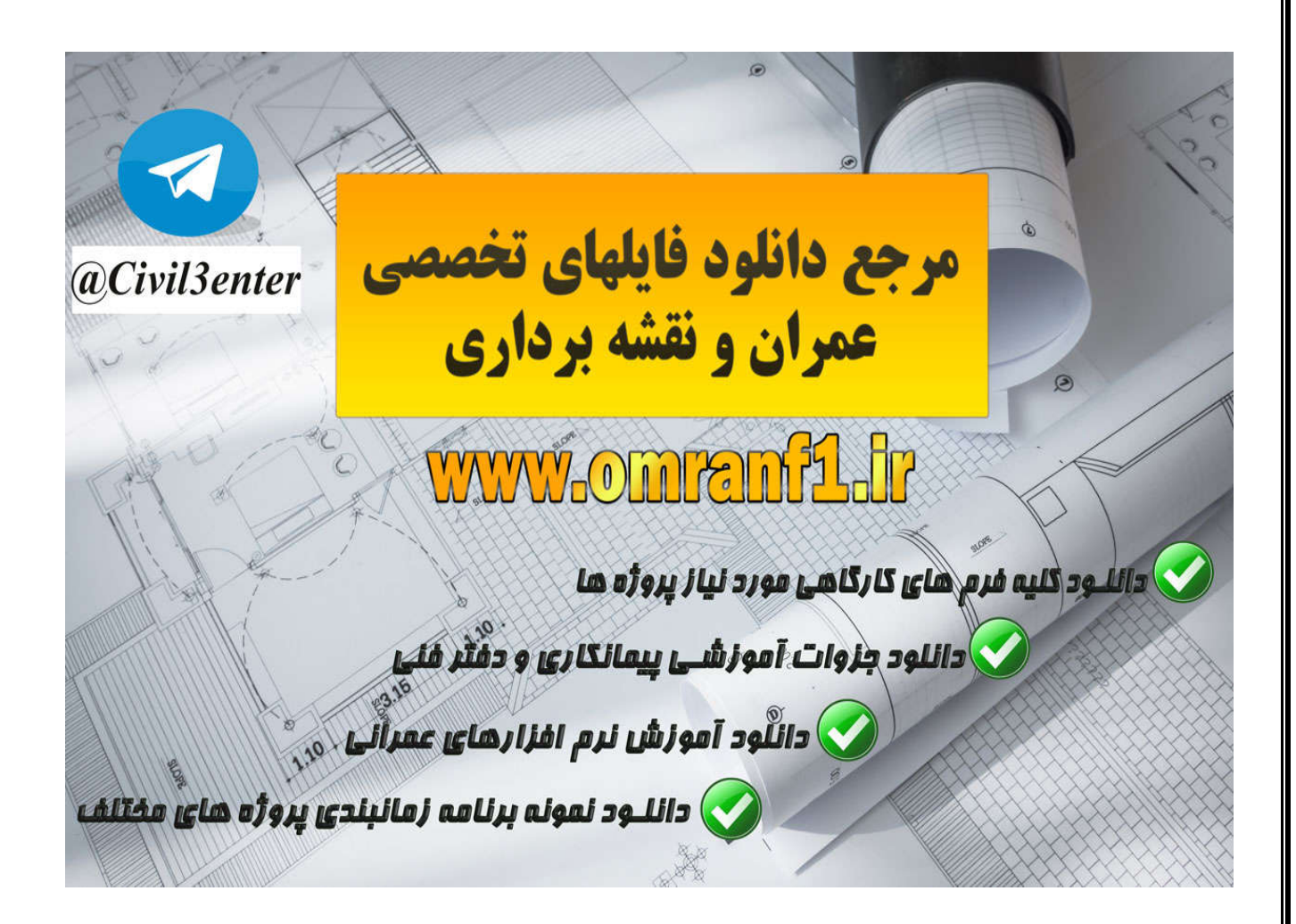

دانلود کلیه جزوات آموزشی نرم افزارها، پروژه های دانشجویی، فایلهای کاربردی از طریق کانال تلگرام ما:

Telegram: @Civil3enter

دانلود کلیه فرم های مورد نیاز کار گاهی و شرکت های پیمانکاری؛ نمونه برنامه های زمانبندی، جزوات آموزشی دفتر فنی پروژه های عمرانی ، لایحه تاخیرات پروژه و... از سایت زیر:

www.Omranf1.ir

Detail Components: از این قسمت برای ساختن و بارگذاری کردن Detail components آماده ، جهت قرار دادن در نمای دیتیل Detail components این توانایی را دارند که اجزا ساختمان را بطور کاملا واقعی نمایش دهند مانند ،structural steel(فولاد سازه ای) ، jambs (لغاز درب و یا پنجره ها) و غیر ه . نکته بسیار مهم : برای قرار دادن Detail components شما می بایست بعضی از عناصر را مخفی کنید تا مزاحم کارتان نشود و اینکه در بعضی از مواقع نیازی به مشاهده آنها نمی باشد و حتما باید مخفی شوند .

: (درج کردن اجزاء دیتیل ها) Inserting a Detail Component

همانطوری که گفته شد Detail Component ابزاری می باشد برای قرار دادن اجزاء جزئیات ساختمانی در نماهای drafting یا detail component. یک detail یا

: ( detail component ( جهت درج کردن To insert a detail component ) :

1-Click Annotate tab > Detail panel > Component drop-down > (Detail Component).

| A            | Home    | Insert    | Anno    | tate       | Structure     | e Mass                  | ing & Site               | Collab         | orate        | View                 | Manage             | Modify        |
|--------------|---------|-----------|---------|------------|---------------|-------------------------|--------------------------|----------------|--------------|----------------------|--------------------|---------------|
| $\mathbf{b}$ | *       | <b>←→</b> |         | K          | Ĉ             | $\overline{\mathbf{A}}$ | $\overline{\mathcal{A}}$ | and the second | IC [         | Oetail Line          | 83 R               | evision Cloud |
| Modify       | Aligned | Linear    | Angular | Radial     | Arc<br>Length | Spot<br>Elevation       | Spot<br>Coordinate       | Spot<br>Slope  | P≱ R<br>P∏ C | legion •<br>Componen | [-A] D<br>t • 🔀 In | etail Group   |
| Select       |         |           |         | Dim        | ension 💌      | <b>,</b>                |                          |                |              | Detail C             | omponent           |               |
| Propert      | es      |           |         |            | 8             |                         |                          |                |              | Repeati              | ng Detail C        | omponent      |
|              |         |           |         | the second |               | -                       |                          | ~~.            |              | Legend               | Componer           | nt            |

2-در این حالت پنجره ای باز می شود که در آن فامیلی ها در آن قرار گرفته اند و شما پوشه detail component را باز کنید . و دیتیل مورد نظر را برای قرار دادن انتخاب کنید .

نکته : شما می توانید در صورت نیاز دیتیل های بیشتری را از سایت اتودسک دانلود کنید و در مسیر فامیلی ها قرار دهید و از آنها استفاده کنید .

|            |                                                 |      |                    |             | -  | (-) [-] | $\times$ | C° | Viev |
|------------|-------------------------------------------------|------|--------------------|-------------|----|---------|----------|----|------|
|            | Name                                            | -    | Date modified      | Туре        | -  | Preview |          |    |      |
| 20         | Annotations                                     |      | 12/8/2010 10:26 PM | File folder |    |         |          |    |      |
| istory     | Balusters                                       |      | 12/8/2010 10:26 PM | File folder |    |         |          |    |      |
|            | Casework                                        |      | 12/8/2010 10:24 PM | File folder |    |         |          |    |      |
|            | Columns                                         |      | 12/8/2010 10:26 PM | File folder |    |         |          |    |      |
| uments     | Components                                      |      | 12/8/2010 10:25 PM | File folder | Ξ  |         |          |    |      |
|            | Luctain Panel By Pattern                        |      | 12/8/2010 10:25 PM | File folder |    |         |          |    |      |
| <u> </u>   | 퉬 Curtain Wall Panels                           |      | 12/8/2010 10:26 PM | File folder |    |         |          |    |      |
| vorites    | betail Components                               |      | 12/8/2010 10:27 PM | File folder |    |         |          |    |      |
| vontes     | 📗 Detailing                                     |      | 12/8/2010 10:25 PM | File folder |    |         |          |    |      |
|            | Doors                                           |      | 12/8/2010 10:28 PM | File folder |    |         |          |    |      |
|            | Electrical Fixtures                             |      | 12/8/2010 10:27 PM | File folder |    |         |          |    |      |
|            | 🐌 Entourage                                     |      | 12/8/2010 10:28 PM | File folder |    |         |          |    |      |
|            | 🐌 Furniture                                     |      | 12/8/2010 10:28 PM | File folder |    |         |          |    |      |
|            | 🐌 Furniture System                              |      | 12/8/2010 10:26 PM | File folder |    |         |          |    |      |
| ic Library | 퉬 Generic Model                                 |      | 12/8/2010 10:27 PM | File folder |    |         |          |    |      |
|            | 퉬 International Metric Library                  |      | 12/8/2010 10:25 PM | File folder |    |         |          |    |      |
|            | 퉬 Lighting                                      |      | 12/8/2010 10:28 PM | File folder |    |         |          |    |      |
| erial Lib  | 퉬 Lighting Fixtures                             |      | 12/8/2010 10:27 PM | File folder |    |         |          |    |      |
|            | Mass                                            |      | 12/8/2010 10:26 PM | File folder | Ψ. |         |          |    |      |
|            |                                                 |      |                    | P           |    |         |          |    |      |
| ic Detai   | File name:                                      |      |                    |             | •  |         |          |    |      |
| -          | Files of type: All Supported Files (*.rfa, *.ac | dsk) |                    |             | •  | ļ       |          |    |      |

3- با درج کردن آن در نقطه مورد نظر با زدن کلیک SPACEBAR می توانید حول آن نقطه دیتیل را دوران دهید تا در موقعیت و جهت مورد نظر قرار بگیرد و سپس کلیک کنید تا قرار بگیرد .

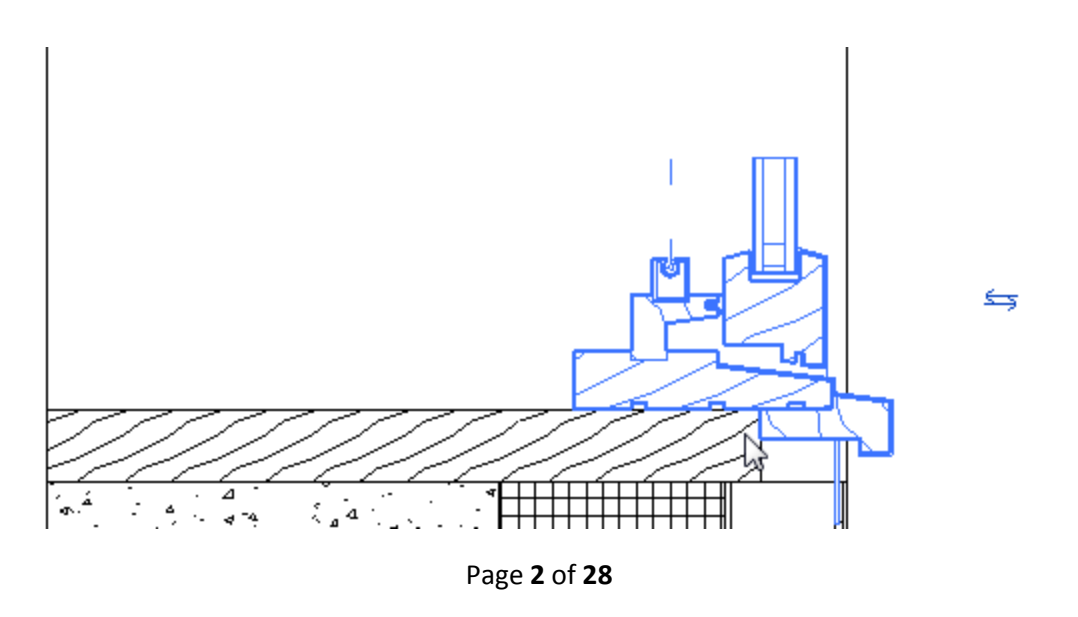

ى

Detail Components ( طبقه بندی کردن Sorting the Draw Order of Detail Components ( طبقه بندی کردن بروی دیگر ترسیمات ) :

زمانی که شما برخی از جزئیات را بارگذاری می کنید نیاز دارید که در زیر و یا روی اجزاء و یا عناصری که از قبل در آن نما بودند قرار گرفته شوند . برای اینکار شما پس از قرار دادن مولفه مورد نظر می توانید از ابزار های Send وBring استفاده کنید . نحوه استفاده از این ابزارها بسیار ساده می باشند و دقیقا مانند ابزار هایی با همین نام در اتوکد می باشند عمل می کنند . که عبارتند از :

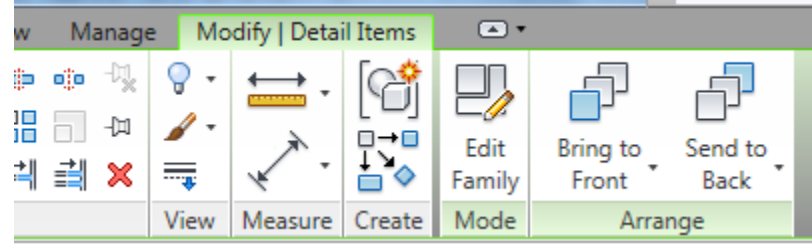

نکته مهم : این ابزارها زمانی نمایش داده می شوند که شما Detail Component را انتخاب کرده باشید . (Bring to Front) E : با این گزینه فورا detail component انتخاب شده ، جلوی تمام مولفه های جزئیات قرا گرفته می شود .

Send to Back تا این گزینه فورا detail component انتخاب شده را در عقب و یا پشت ما بقی detail component قرار می دهد . (Bring Forward قرار می دهد . (Bring Forward) تا انتخاب این گزینه باعث می شود که detail component انتخاب شده یک پله ، یک پله به جلوی detail component که در آنجا از قبل قرار داشت ، قرار بگیرد . (Send Backward) تا این گزینه نیز برعکس گزینه بالایی عمل می کند .

Masking Region (ناحیه غیر قابل دید) : از این ابزار برای مخفی کردن برخی از عناصر در نمای دیتیل مورد استفاده قرار می گیرد . مورد استفاده قرار می گیرد . این ابزار نیز مانند دیگر ابزار های قسمت دیتیل دارای اهمیت زیادی می باشد که به این ابزار می پردازیم : Masking Regions Masking Regions : روشی است برای پوشاندن برخی از عناصر در نمای دیتیل . این ابزار در گزینه های زیر زیاد مورد استفاده قرار گرفته می شود:

\*در برخی اوقات شما نیاز دارید که بعضی از عناصر را بپوشانید . \*شما یکmodel family یا detail family را ساختید و وقتی آن را وارد فضای پروژ می کنید نیاز دارید که برخی از اجزاء آن را بپوشانید . و …

در یک پروژه ) : Masking Region in a Project

1-Click Annotate tab > Detail panel > Region drop-down > 🖾 (Masking Region).

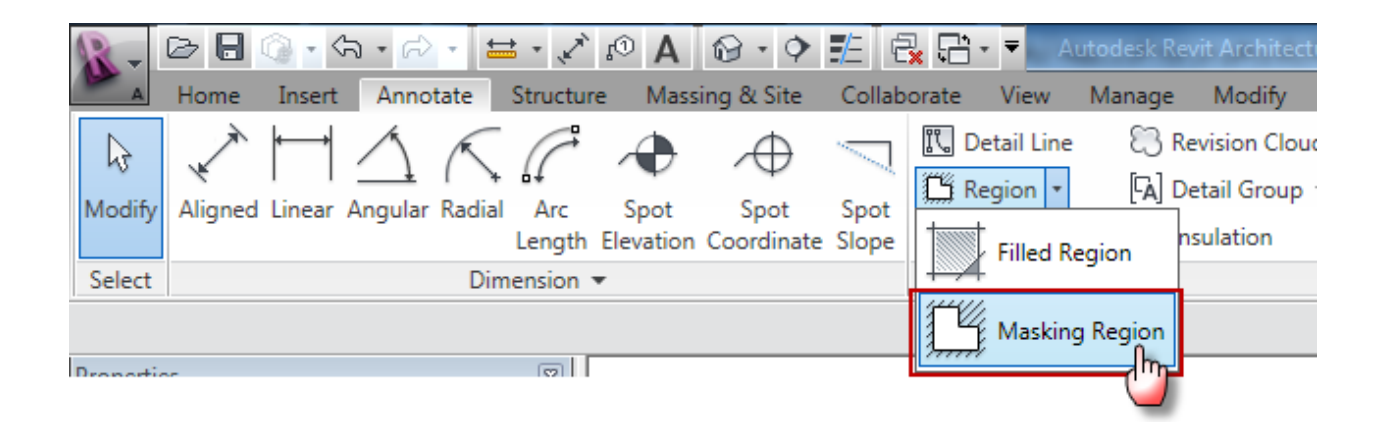

2- سپس در Modify | Create Filled Region Boundary tabLine Style panel نوع و سبک خط مورد نظر را انتخاب کنید .

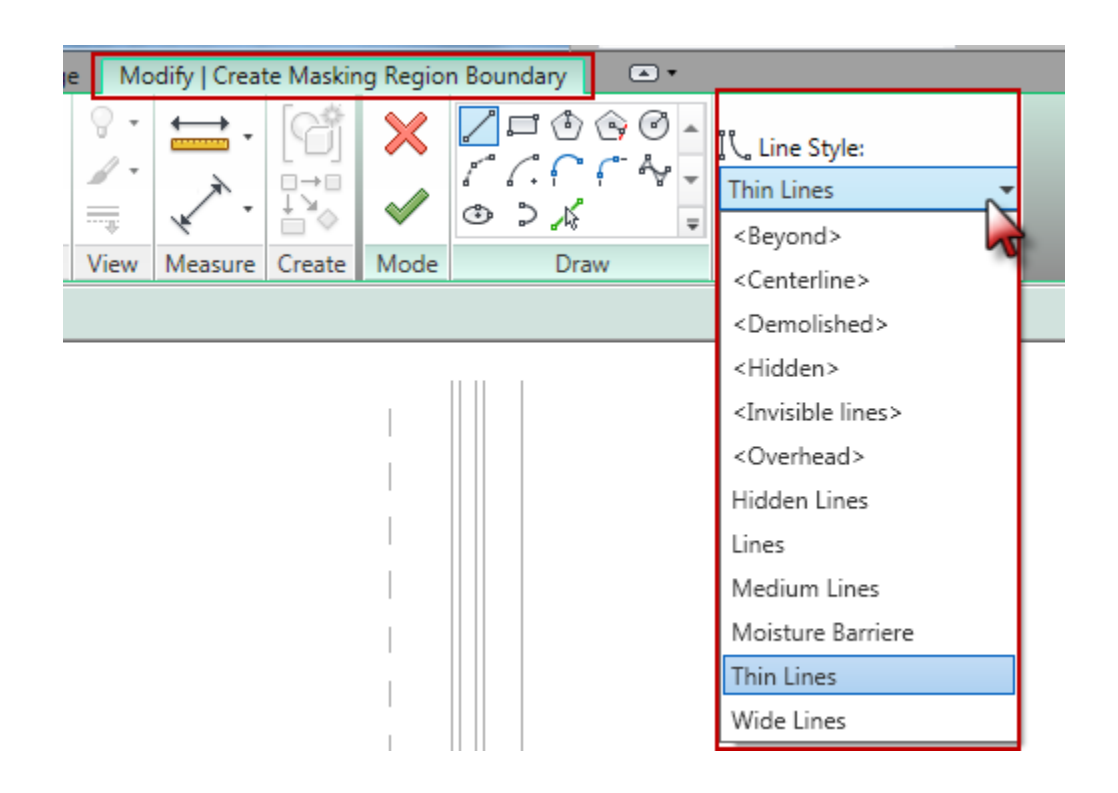

3- اکنون با استفاده از ابزار های ترسیم، فضای مورد نظر را ترسیم کنید . ترسیم باید کاملا بسته باشد.

4- پس از ترسیم برای خاتمه کار، بروی Finish Edit Mode کلیک کنید .

پس از ترسیم masking region می توانید از ابزارهای sort the draw order برای قرار دادن در روی ترسیمات و یا زیر ترسیمات استفاده کنید .

Filled Region : با این ابزار می توانید برای شکل مخفی شده یک طرح و یا هاشور انتخاب کنید که نماینده آن عنصر باشد مانند بتن و یا چوب و ...

## Filled Region ( آشنایی با ترسیم Filled Region )

1-Click Annotate tab ➤ Detail panel ➤ Region drop-down ➤ ﷺ(Filled Region).

| A           | Home Inser     | t Annotate    | Structur      | e Massi           | ing & Site         | Collab        | orate | View                  | Manage         |
|-------------|----------------|---------------|---------------|-------------------|--------------------|---------------|-------|-----------------------|----------------|
| ↓<br>Modify | Aligned Linear | Angular Radia | Arc<br>Length | Spot<br>Elevation | Spot<br>Coordinate | Spot<br>Slope |       | etail Line<br>eqion 🔻 | S Re<br>[7] Do |
| Select      |                | Dir           | mension       | •                 |                    |               | 1-4   |                       | <b>J</b>       |
|             |                |               |               |                   |                    |               | 1Ľ    | Masking               | Region         |

2- سپس در Modify | Create Filled Region Boundary tabLine Style panel انوع و سبک خط مورد نظر را انتخاب کنید .

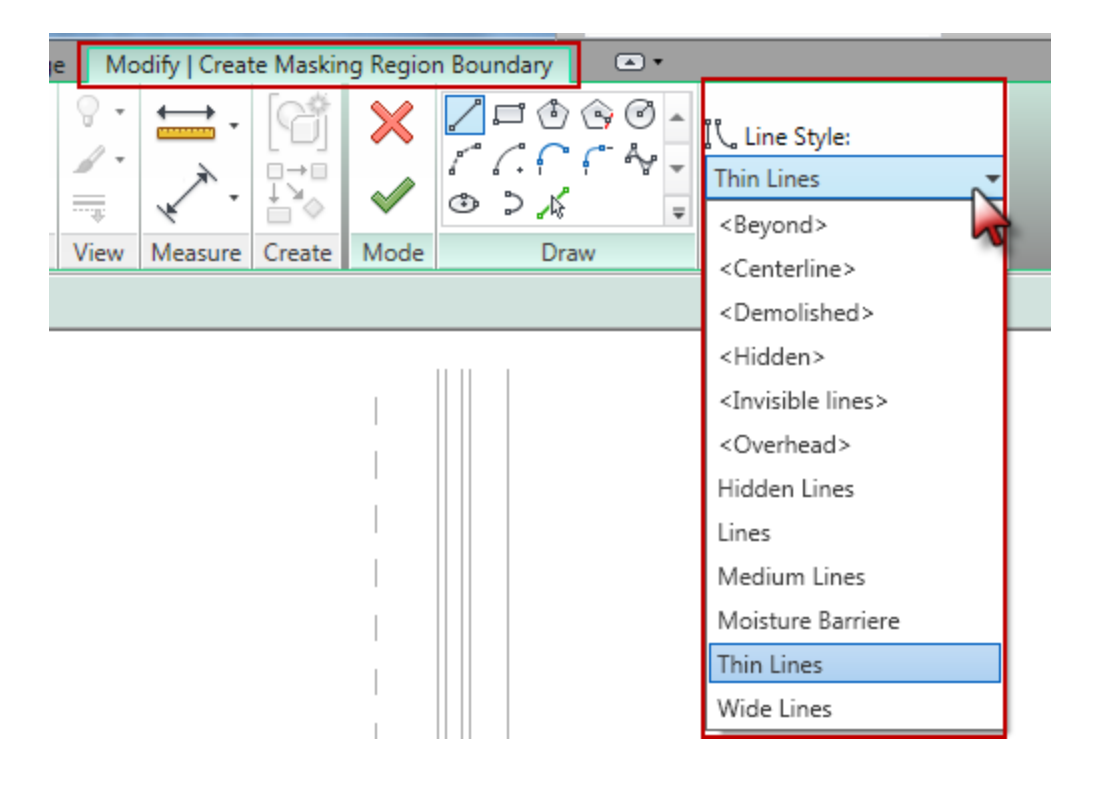

3- با استفاده از ابزار های ترسیمی، فضای مورد نظر را ترسیم کنید .

4-برای دادن یک هاشور به شکل ترسیم شده روی (Type Properties) کلیک کنید و در پنجره باز شده در فیلد Fill Pattern کلیک کرده تا پنجره ای با همین نام ظاهر شود . در این پنجره هاشور مورد نظر را که متناسب با عنصر شما می باشد را انتخاب کنید .

| Family: System Fam | nily: Filled region | <b></b>         | Load      |
|--------------------|---------------------|-----------------|-----------|
| Type: Wood 1       |                     | •               | Duplicate |
|                    |                     |                 | Rename    |
| Type Parameters    |                     |                 |           |
| Parameter          | r                   | Value           | e         |
| Graphics           | We                  | od 1 [Drafting] | \$        |
| Packaround         | 00                  | od I (Draiting) |           |
| Fill Patterns      |                     |                 | _         |
| Name:              | Pattern:            |                 |           |
| Triangles          |                     |                 | New       |
| Vertical           |                     |                 | Edit      |
| Vertical - Align   |                     |                 | Delete    |
| Vertical 1.5mm     |                     |                 |           |
| Vertikal           |                     |                 |           |
| Wood - Finish      |                     |                 |           |
| Wood 1             |                     |                 |           |
| Wood 2             |                     |                 | -         |
| Pattern Type       |                     |                 |           |
| Orafting           | Model               |                 |           |
|                    |                     |                 |           |

4- در انتها برای اتمام این ابزار رویFinish Edit Mode کلیک کنید.

## : (Filled Region مشخصات) Changing Filled Region Properties

filled region-1 ترسیم شده را انتخاب کنید .

2-Click Modify | Detail Items tab > Properties panel > 🛱 (Type Properties).

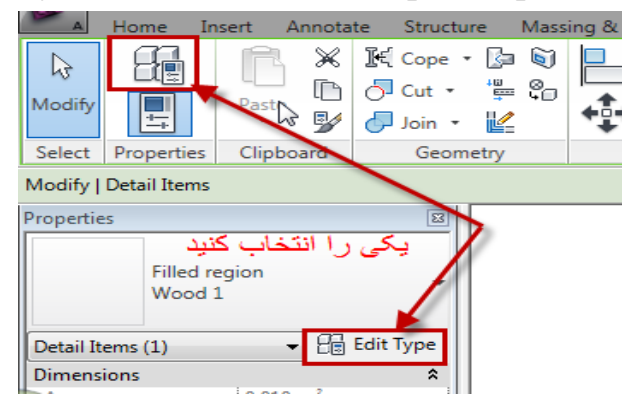

| amily:       | System Family: Filled regi | on 🔹             | Load      |
|--------------|----------------------------|------------------|-----------|
| ype:         | Wood 1                     | •                | Duplicate |
|              |                            |                  | Rename    |
| vpe Paramet  | ers                        |                  |           |
|              | Parameter                  | V                | alue      |
| Graphics     |                            |                  | *         |
| Fill Pattern |                            | Wood 1 [Drafting | 1         |
| Background   | 1                          | Opaque           |           |
| Line Weigh   | t                          | 1                |           |
| Color        |                            | Black            |           |
| Identity Da  | ıta                        |                  | \$        |
| Type Comr    | nents                      |                  |           |
| Assembly D   | escription                 |                  |           |
| Assembly C   | ode                        |                  |           |
| Type Mark    |                            |                  |           |
|              |                            |                  |           |
|              |                            |                  |           |
|              |                            |                  |           |
|              |                            |                  |           |
|              |                            |                  |           |
|              |                            |                  |           |
|              |                            |                  |           |
|              |                            |                  |           |
|              |                            |                  |           |
|              |                            |                  |           |

3- با انتخاب روی این آیکن پنجره زیر نمایان می شود که :

Page 8 of 28

Fill pattern : در این فیلد نوع نقش و یا هاشور را تنظیم کنید . Background : پس زمینه را تنظیم کنید . شفاف باشد و یا مات . Line Weight Number : ضخامت و یا وزن خط ترسیم شده را تنظیم کنید. Color : رنگ هاشور را تنظیم کنید .

Resizing the Filled Region ( تغيير سايز دادن Filled Region ) : 1-در صفحه ترسيم Tilled Region ترسيم شده را انتخاب كنيد . در اين حالت shape handles (دستگيره ها شكل) نمايش داده مي شود .

> 2- روی دستگیره ها کلیک کنید . 3- با دراگ کردن شکل را تغییر سایز دهید .

نرسیم شده) : Viewing the Area of a Filled Region ( مشاهده مساحت Filled Region ترسیم شده) : 1-در صفحه ترسیم Tilled Region ترسیم شده را انتخاب کنید . 2- اکنون در پنجره instance parameterدر جلوی فیلد Area می توانید مساحت را مشاهده کنید .

| Detail Items (1) | ▼ 🔚 Edit Type        |
|------------------|----------------------|
| Dimensions       | *                    |
| Area             | 0.010 m <sup>2</sup> |
| Identity Data    | \$                   |
| Comments         |                      |
|                  |                      |
|                  |                      |
|                  |                      |

آشنایی بیشتر باFill Patterns : Fill patterns برای کنترل و به نمایش گذاشتن قسمت بریده شده با نمایش هاشور مورد استفاده قرار می گیرد . Creating a Simple Fill Pattern ( ساختن یک Fill Pattern ساده ) : یک fill pattern ساده متشکل است از یک سری خطوط موازی و یا قائم . یک fill pattern using parallel lines (جهت ساختن ) : موازی ) :

1-Click Manage tab ➤ Settings Panel ➤ Additional Settings drop-down ➤ <sup>I</sup>Fill Patterns.

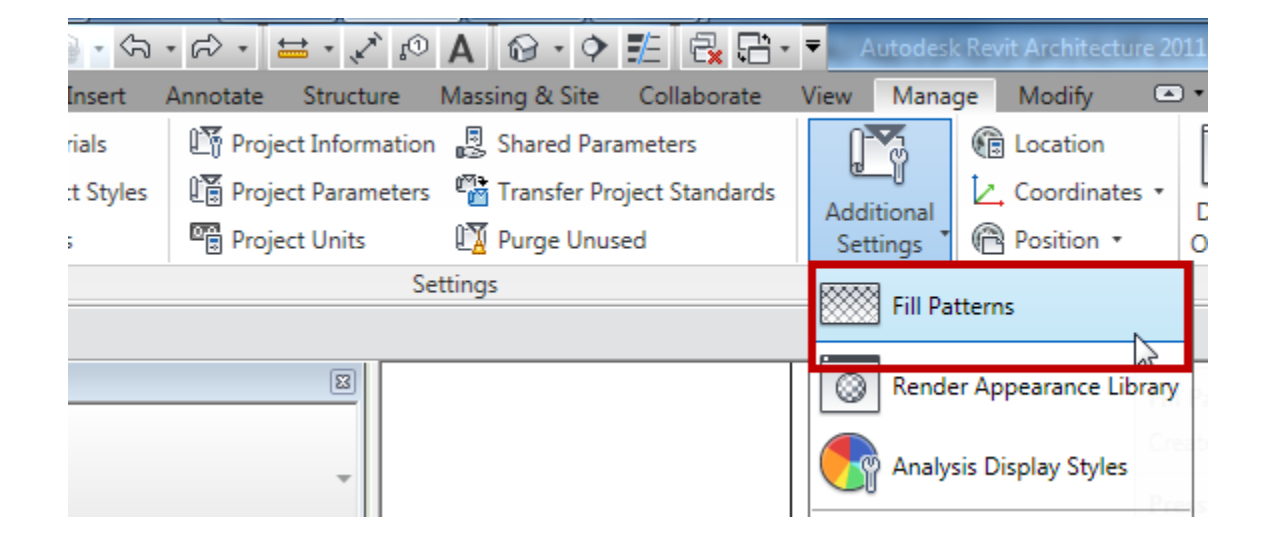

2- در این حالت پنجره Fill Patterns نمایش داده می شود و در پایین این پنجره یکی از گزینه های Drafting or Model را انتخاب کنید .

| ill Patterns     |                                        | ×      |
|------------------|----------------------------------------|--------|
| Name:            | Pattern:                               |        |
| Aluminum         | ·///////////////////////////////////// | New    |
| Brickwork        |                                        | Edit   |
| Concrete         |                                        | Delete |
| Crosshatch       |                                        |        |
| Crosshatch 1.5mm |                                        |        |
| DASH             |                                        |        |
| Diagonal ab      |                                        |        |
| Diagonal auf     | / / / *                                |        |
| Pattern Type     |                                        |        |
| Orafting         | © Model                                |        |
|                  | OK Cancel                              | Help   |
|                  |                                        |        |

3- روىNew كليك كنيد .

4- اگر در حال ساختن یکdrafting fill pattern هستید ، در پنجره باز شده جدید در قسمت orient the fill pattern in the host layers یکی از گزینه های آن را برای تعیین چگونگی ساختن طرح را انتخاب کنید .

| Preview                                                                                          |
|--------------------------------------------------------------------------------------------------|
| Scale: 1:1                                                                                       |
|                                                                                                  |
| Orient To View  Orient To View  View  Keep Readable  Align with element  Vame:  New pattern pame |
| Simple Line angle: 45.000°                                                                       |
| Line spacing 1: 3 mm                                                                             |
| Line spacing 2: 3 mm                                                                             |
| <ul> <li>Parallel lines</li> <li>Crosshatch</li> </ul>                                           |
| OK Cancel                                                                                        |

Page **11** of **28** 

|                                           | انتخاب كنيد . | Simpl را    | جدید گزینهe  | 5- در پنجره |
|-------------------------------------------|---------------|-------------|--------------|-------------|
| New Pattern                               | ×             | J.          |              |             |
| Preview                                   |               |             |              |             |
| Scale: 1:                                 | 1             |             |              |             |
| Orientation in Host Lay<br>Orient To View | ers:          |             |              |             |
| Simple                                    | Custom        |             |              |             |
| Name: New pa                              | attern name   |             |              |             |
| Line angle                                | 45.000°       |             |              |             |
|                                           | کنید .        | نام را وارد | ،Name، یک    | 6- در قسمت  |
|                                           | کنید .        | را انتخاب   | Parallel lin | 7- گزینه۱es |
|                                           |               | г           |              |             |
| Simple                                    | ttern name    |             |              |             |
| Line angle:                               | 45.000°       |             |              |             |
| Line spacing 1:                           | 3 mm          |             |              |             |
| Line spacing 2                            | 3 mm          |             |              |             |
| Derallel lines                            |               |             |              |             |
| Crosshatch                                |               |             |              |             |
| ОК                                        | Cancel        |             |              |             |
|                                           |               |             |              |             |

8- سپس در قسمتLine angleزاویه قرار گیری خطوط را وارد کنید و در قسمت Line spacing 1 فاصله قرار گیری خطوط را نسبت به یکدیگر وارد کنید .
9- در انتها برای تائید آن رویOKکلیک کنید تا در لیست Fill Pattern اضافه شود . To create a crosshatch fill pattern ( جهت ساختن هاشور های اریب و متقاطع) :

1-گام ا تا 6 قبلی را انجام دهید .

|                             | 2-گزینهCrosshatch را انتخاب کنید . |
|-----------------------------|------------------------------------|
| New Pattern                 | ×                                  |
| Preview                     |                                    |
| Scale: 1:1                  |                                    |
| Orientation in Host Layers: |                                    |
| Orient To View              | ▼                                  |
| Simple O Custom             |                                    |
| Name: New pattern name      | 2                                  |
| Simple                      |                                    |
| Line angle: 45.000°         | •                                  |
| Line spacing 1: 3           |                                    |
| Line spacing 2: 3 mm        |                                    |
| O Parallel ines             |                                    |
| Crosshatch                  |                                    |
| OK Can                      | cel                                |

3- سپس در قسمت های : Line angle : زاویه قرار گیری خطوط را نسبت به یکدیگر را وارد کنید. 2- Line spacing 1, and Line spacing؛ فاصله قرارگیری خطوط رانسبت به یکدیگر وارد کنید. 3- در انتها برای تائید آن رویOKکلیک کنید تا در لیست Fill Patternاضافه شود . Creating a Custom Fill Pattern (ساختن یک هاشور سفارشی ) :

1-Click Manage tab ➤ Settings Panel ➤ Additional Settings drop-down ➤ Fill Patterns.

2- در این حالت پنجرهFill Patterns را انتخاب کنید . Drafting or Model را انتخاب کنید . 3- رویNewکلیک کنید . 4- اگر در حال ساختن یکorient the fill patternهستید ، در پنجره باز شده جدید در قسمت 4- اگر انتخاب کنید . را انتخاب کنید .

|                        | را انتخاب كنيد .                        | جره جدید گزینه Custom | 5- در پن <u>-</u> |
|------------------------|-----------------------------------------|-----------------------|-------------------|
| New Pattern            | X                                       |                       |                   |
| Preview                |                                         |                       |                   |
| Scale: 1               | : 1                                     |                       |                   |
| Orientation in Host La | Versi                                   |                       |                   |
| Orient To View         | yers.<br>▼                              |                       |                   |
| Simple                 | Custom                                  |                       |                   |
| Name: Alumi            | num                                     |                       |                   |
| Cust                   | and a strange description of the second | 4.I.                  |                   |

6- رویImport کلیک کنید. 7- سپس فایل(PAT)را انتخاب کنید و روی Open کلیک کنید تا در این لیست اضافه شوند. (با چگونگی نوشتن فرمولهای هاشور با پسوند(PAT) در بخش بعدی آشنا می شوید. ) نکته : در حالت پیش فرضRevit Architectureفایل های revit.pat and revit metric.pat را در درایوی که نصب شده است در پوشهData ذخیره کرده است .

| LOOK IN:  | Jata Data                                                  | Views   |
|-----------|------------------------------------------------------------|---------|
| y Network | NameDate modifTypeSizePAT<br>revit metricPAT<br>revitrevit | Preview |
| Documents |                                                            |         |
| Desktop   | File name: revit metric                                    |         |

8- در این حالت هاشورها به لیست این پنجره اضافه می شوند و اکنون می توانید در این لیست هاشور مورد نظر را انتخاب کنید .

| New Pattern                                   | x      |
|-----------------------------------------------|--------|
| Preview                                       |        |
| Scale: 1:1                                    |        |
| Orientation in Host Layers:<br>Orient To View | •      |
| Name: Wood_5                                  |        |
| Import Wood_3<br>Wood_4<br>Wood_5             | *<br>* |
| Import scale: 1.00                            |        |

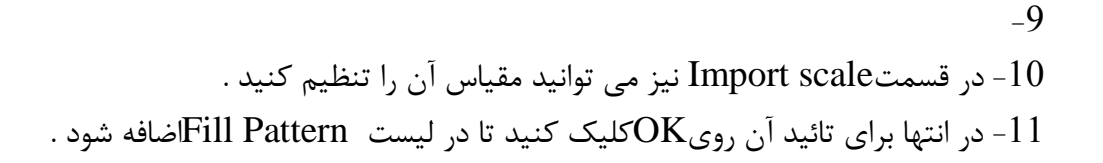

: (Fill Pattern ( پاک کردن یک Deleting a Fill Pattern ) :

1-Click Manage tab ➤ Settings Panel ➤ Additional Settings drop-down ➤ <sup>I</sup>Fill Patterns.

2- در پنجرهFill Patterns هاشور مورد نظر را انتخاب کنید.

|               |              | کلیک کنید . | 3- روى Delete |
|---------------|--------------|-------------|---------------|
| Fill Patterns |              | ×           |               |
| Name:         | Pattern:     |             |               |
| Vertikal      |              | New         |               |
| Wood - Finish |              | Edit        |               |
| Wood 1        |              | Delete      |               |
| Wood 2        | 100000000000 | 2           |               |
| Wood_1        |              |             |               |
| Wood_2        |              |             |               |
| Wood_5        |              |             |               |
|               | <b>•</b>     |             |               |
| Pattern Type  |              |             |               |
| Orafting      | Model        |             |               |
|               | OK Cancel    | Help        |               |

4- برای تائید آن در پنجره باز شده رویYes کلیک کنید . نکته : شما به جزء هاشورSolid fill مابقی را می توانید پاک کنید. Editing a Fill Pattern (ويرايش كردن يک Fill Pattern ) :

1-Click Manage tab ➤ Settings Panel ➤ Additional Settings drop-down ➤ <sup>I</sup>Fill Patterns.

2- در پنجرهFill Patternsهاشور مورد نظر را جهت ویرایش انتخاب کنید. 3- روی Edit کلیک کنید . 4- در پنجره جدید باز شده ویرایشات را انجام دهید.

# Custom Pattern Files (ساختن هاشور های شخصی) :

یک pattern fileدر اصل، فایل متنی می باشد که مشخصات آن هاشور برای drafting یا model در پروژه در آن فایل متنی تعریف شده است . نکته ای که وجود دارد این است که آن فایل متنی می بایست حتما با پسوندPAT ذخیره گردد تا قابل استفاده در پنجره اعمال هاشورها باشد .

> Pattern File Format (آشنایی با شکل گیری اولیه ساخت هاشور): برای اینکه بتوانید هاشوری را بسازید باید متن های زیر را در آن فایل لحاظ کنید : Units : واحد هاشور را باید ذکر کنید . مثلا متر باشد و یا سانتی متر و ... Units=[value];

Header : مشخصات و نام و یا توضیحی در مورد آن هاشور را بنویسید .(یک سری توضیحات اختیاری): pattern-name, [optional description]

Type declaration : باید سبک هاشوری را که می خواهید بسازید را بیان کنید .( drafting یا model) (model) (model یا Type declaration)

Pattern descriptors : ساختار و چگونگی شکل گیری هاشور را باید بنویسید . مثلا قرار گیری زوایا و ... angle, x-origin, y-origin, shift, spacing

در زیر ما مثلالی از چگونگی ساخت یک هاشور را بطور کامل و خط به خط برای درک بهتر نوشتیم . در این مثال شما نحوه ساخت هاشور با شکل های هشت وجهی و چهار وجهی آشنا می شوید

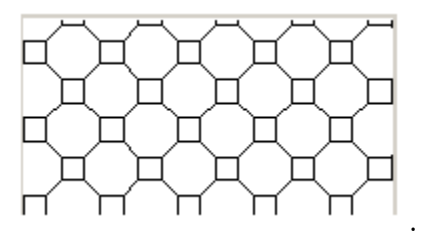

1-برای شروع کردن و نوشتن هاشور یک فایل متنی مانندNotepadv را باز کنید .
2- روی اولین خط، نام و مشخصات هاشور را وارد کنید . (Concrete Paver)
3- در سطر و یا خط بعدی سبک هاشور را حتما اعلان کنید : Concrete Paver%
3- در سطر و یا خط بعدی سبک هاشور را حتما اعلان کنید : Concrete Paver%
3- در این مثال ما باید اولین خط را با وارد کردن زاویه شروع هاشور ذکر کنیم . برای مثال وارد کردن زاویه صفر باعث می شود که خطوط در راستای افقی ترسیم گردنند و وارد کردن مقدار زاویه 00 باعث می شود که خطوط در راستای افقی ترسیم گردنند و وارد کردن مقدار زاویه 00 باعث می شود که خطوط در راستای افقی ترسیم گردنند و وارد کردن مقدار زاویه 00 باعث می شود که خطوط در راستای افقی ترسیم گردند و وارد کردن واید از ویه 00 باعث می شود که خطوط در راستای مقدور با وارد کردن یک مقدار قابل قبول یادداشت کنید .
4- بنابراین اولین شرح را برای هاشور با وارد کردن یک مقدار قابل قبول یادداشت کنید .
4- بنابراین اولین شرح را برای هاشور با وارد کردن یک مقدار قابل قبول یادداشت کنید .
5- در راستای افقی ترسیم شود . برای مثال وارد کردن زاویه صفر باعث می شود که خطوط در راستای مقدار زاویه ای داشت کنید .
5- در راستای اولین شرح را برای هاشور با وارد کردن یک مقدار قابل قبول یادداشت کنید .
5- در راستای اولین شرح را برای هاشور با وارد کردن یک مقدار قابل قبول یادداشت کنید .

<mark>Origin: 0, 0</mark> این اعداد نقطه قرار گیری مختصاتY و X می باشند که در واقع نقطه شروع خط را بیان می کنند.

Shift: 5.656, 5.656 ا این مقادیر نیز بین مختصات Y و X ارتباط را برقرار می کند . هر یک از مقادیر Y و X در واقع فاصله بین نقطه شروع و تعیین کردن نقطه بعدی .

Pen down: 3.3125 Pen up: -8 Pen down and pen up به ترتیب نشان می دهند که خطوط در چه فاصله ای به سمت بالا و پایین ترسیم شوند . اعداد منفی خطوط را به سمت بالا ترسیم می کنند .

در این قسمت اولین خط هاشور را کامل کردیم :

#### <mark>0, 0, 0, 5.656, 5.656, 3.3125, -8</mark>

با نوشتن این خط اگر همین خط را اعمال کنید هاشور زیر نمایش داده می شود .

|   | _ | _ | - | _ | _ |
|---|---|---|---|---|---|
| - | — | _ |   | _ | — |
|   | _ | _ | _ | _ | _ |
|   | _ | _ |   | _ | _ |
|   |   |   |   |   |   |
|   | _ | _ | _ | _ | _ |

5- اکنون دومین خط را برای ساختن هاشور مانند زیر بنویسید : Angle: 0 Origin: 0, 3.3125 Shift: 5.656, 5.656 Pen down: 3.3125 Pen up: -8 با تکمیل این خط، هاشور زیر نمایش داده می شود :

|   | <b>_</b> |   | <b>_</b> |   | <b>_</b> |   | <b>_</b> |   | - |
|---|----------|---|----------|---|----------|---|----------|---|---|
|   |          |   |          |   |          |   |          |   |   |
| _ | _        | _ | _        | _ | _        | _ | _        | _ | _ |
|   | L        |   | L        |   | L        |   | L        |   |   |
|   |          |   |          |   |          |   |          |   |   |
| - | _        | - | _        | - | _        | - | _        | - | _ |
|   | L        |   |          |   | L        |   | L        |   |   |
|   |          |   |          |   |          |   |          |   |   |
|   |          |   |          |   |          |   |          |   |   |

بدلیل اینکه شماorigin را تغییر داده اید ، خطوط در بالای اولیخ خط تنظیم شدند.

6- سومين خط از ساخت هاشور را مانند زير تكميل كنيد . Angle: 90 Origin: 0, 0 Shift: 5.656, 5.656 Pen down: 3.3125 Pen up: -8 با تكميل اين خط، هاشور زير نمايش داده مي شود :

| <br>- |   | <b>_</b> |   | <b>_</b> |   | <b>_</b> |   | - |
|-------|---|----------|---|----------|---|----------|---|---|
|       |   |          |   |          |   |          |   |   |
|       |   |          |   |          |   |          |   |   |
|       |   |          |   |          |   |          |   |   |
|       |   |          |   |          |   |          |   |   |
|       | Γ |          | Γ |          | Γ |          | Γ |   |

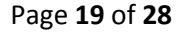

بدلیل انکه زاویه را 90 وارد کردید، خطوط بطور عمود ترسیم شدند .

7- چهارمین خط را با استفاده از مقادیر زیر بنویسید .
 Angle: 90
 Origin: 3.3125, 0
 Shift: 5.656, 5.656
 Pen down: 3.3125
 Pen up: -8

با تکمیل این خط، هاشور زیر نمایش داده می شود :

| <br><b>—</b> | <u> </u> | <u> </u> |  |
|--------------|----------|----------|--|
|              |          |          |  |
|              |          |          |  |
|              |          |          |  |
|              |          |          |  |
|              | ר ר      | ר ר      |  |

8- پنجمین خط را با استفاده از مقادیر زیر بنویسید : Angle: 45
Origin: 3.3125, 3.3125
Shift: 8, 8
Pen down: 3.3125
Pen up: -4.6875
با تکمیل این خط، هاشور زیر نمایش داده می شود :

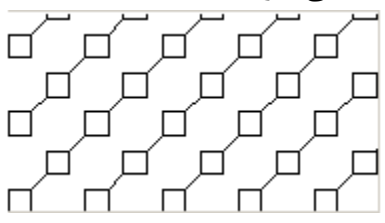

9- ششمين خط را با استفاده از مقادير زير بنويسيد :

Angle: -45 Origin: 3.3125, 0 Shift: 8, 8 Pen down: 3.3125 Pen up: -4.6875 با نوشتن ششمین خط، ساخت این هاشور تکمیل شد است:

| Untitled - Notepad                                                                                                    | × |   |
|----------------------------------------------------------------------------------------------------|---|---|
| File Edit Format View Help                                                                                                    |   |   |
| ;%UNITS=MM<br>*Concrete Paver,<br>.%TYPE-MODEL                                                                                                    |   | ^ |
| 0, 0, 0, 5.656, 5.656, 3.3125, -8<br>0, 0, 3.3125, 5.656, 5.656, 3.3125, -8<br>90, 0, 0, 5.656, 5.656, 3.3125, -8<br>90, 3.3125, 0, 5.656, 5.656, 3.3125, -8<br>45, 3.3125, 3.3125, 8, 8, 3.3125, -4.6875<br>-45, 3.3125, 0, 8, 8, 3.3125, -4.6875 |   | - |
|                                                                                                    | • |   |

این هم شکل نهایی هاشور ساخته شده:

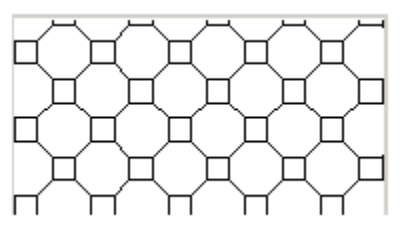

بعد از اینکه در Notepadهاشور را نوشتید وارد منوی Fileشوید و روی Save کلیک کنید تا پنجره زیر باز شود . در این پنجره مسیر ذخیره و یک نام برای این فایل متنی انتخاب کنید . توجه داشته باشید که بعد از وارد کردن هر نامی پسوند PAT را قرار دهید :

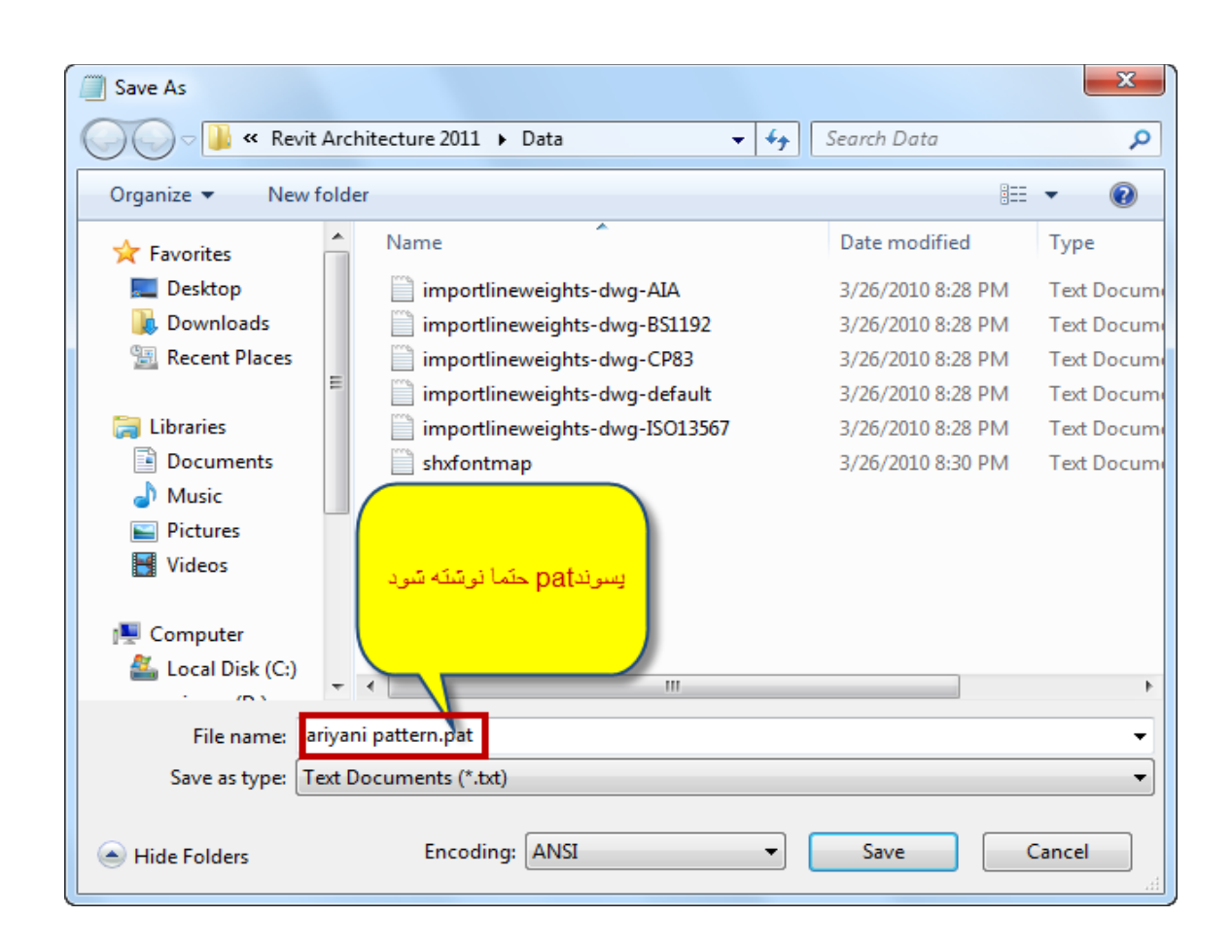

اکنون آن را ذخیره کنید و بعد وارد نرم افزار رویت شوید و در پنجره تنظیم هاشورها که در بخش بالا گفته شده وارد کنید .

Moving Model Pattern Lines (آشنایی با جابجا کردن خطوط هاشورهای Model Pattern) : 1- در صفحه ترسیم موس را روی عنصر مورد نظر ببرید تا به صورت highlight نمایش داده شود .

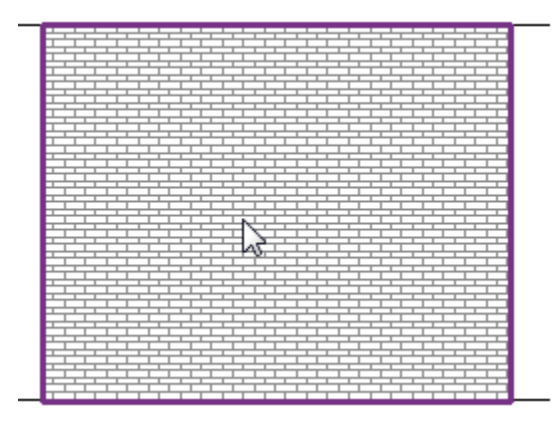

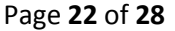

2- بعد از اینکه عنصر پررنگ (highlight) شد کلید TABرا درصفحه کلید بزنید . با زدن کلید TAB دستگیره های ویرایشی و یا قالب هاشور نمایان می شود .

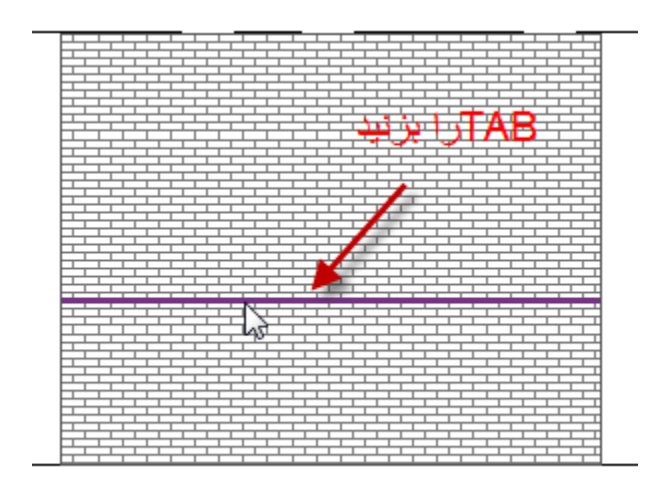

3- اکنون روی آن قالب دستگیره ( shape handle) کلیک کنید .

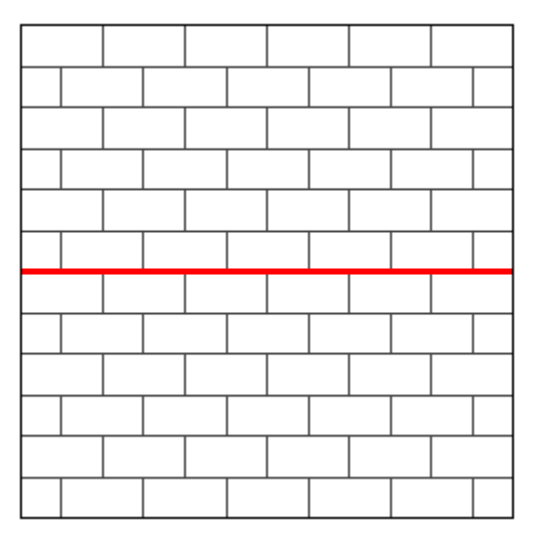

4- سپس با دراگ کردن آن دستگیره و یا با استفاده از ابزار Move، می توانید هاشور را جابجا کنید .

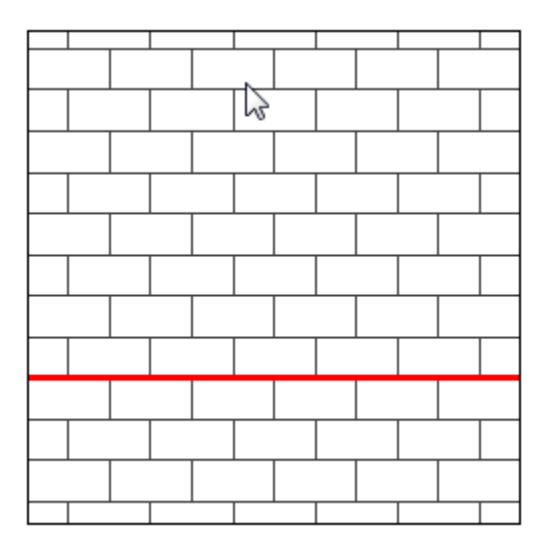

شما استفاده از همین روش هاشورهای مدل را دوران دهید و یا آنها را اندازه گذاری کنید، فقط با ابزار مربوط به همان کاری را که می بایست انجام هید را انتخاب کنید .

به ادامه بحث ابزارهای دیتیل می پردازیم : Insulation : با این ابزار می توانید عایق کاری و برخی از متریالها را روی جزئیات دیوار و عناصری مانند این قرار دهید .

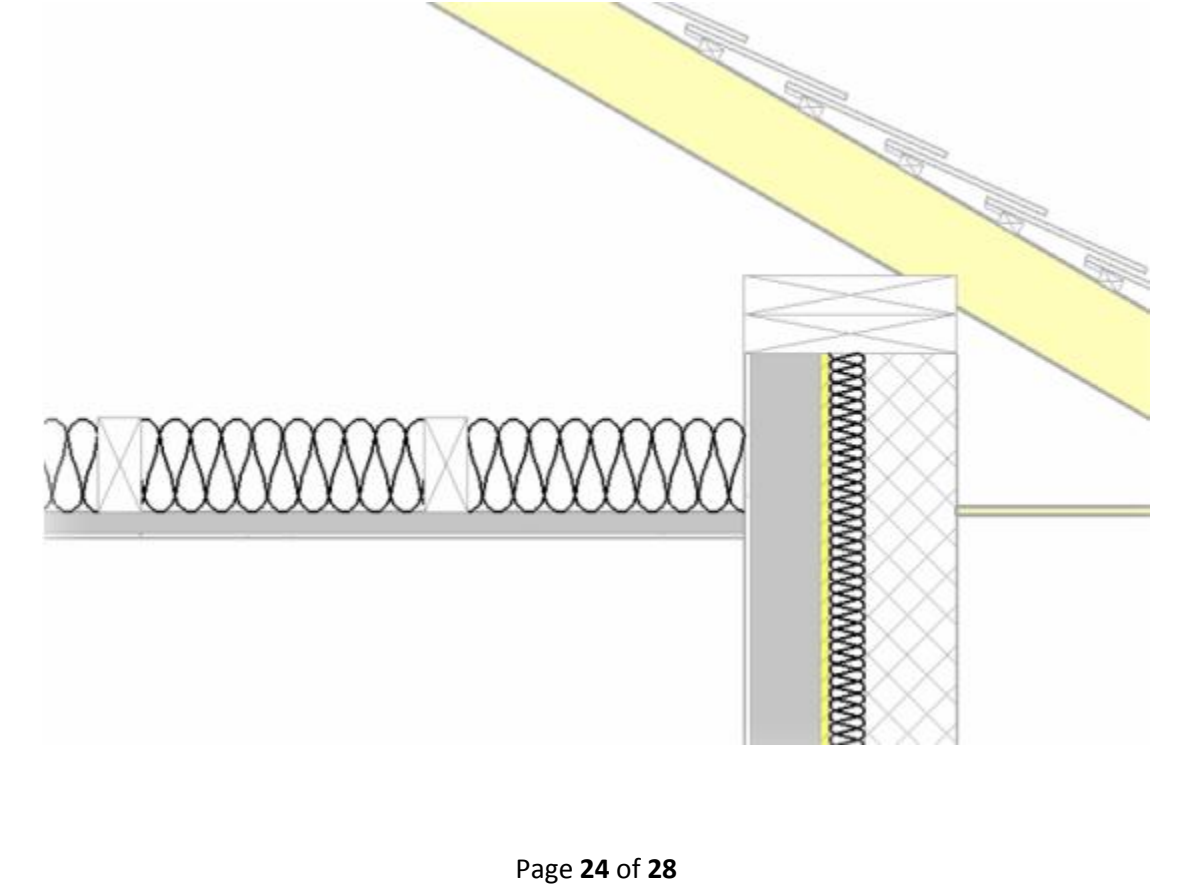

## Adding Insulation (افزودن ایزولاسیون ) :

| Annotate       | Structur      | e Mass            | ing & Site         | Collab        | orate                | View                               | Manage                   | Modify                                  |     |
|----------------|---------------|-------------------|--------------------|---------------|----------------------|------------------------------------|--------------------------|-----------------------------------------|-----|
| Angular Radial | Arc<br>Length | Spot<br>Elevation | Spot<br>Coordinate | Spot<br>Slope | IL D<br>II R<br>II C | etail Line<br>egion  •<br>omponent | R (5<br>[Fa] D<br>1 (5 1 | evision Clo<br>etail Group<br>nsulation | ud  |
| Dim            | ension r      | •                 |                    |               |                      |                                    | Dutail                   | 13                                      |     |
|                |               |                   |                    |               |                      |                                    |                          | Discos                                  | tio |

1-Click Annotate tab > Detail panel >  $\bigotimes$ (Insulation).

2-ایزولاسیون را با استفاده از ابزارهای ترسیمی ظاهر شده ترسیم کنید . در واقع ابزار ایزولاسیون خطوط مشابه

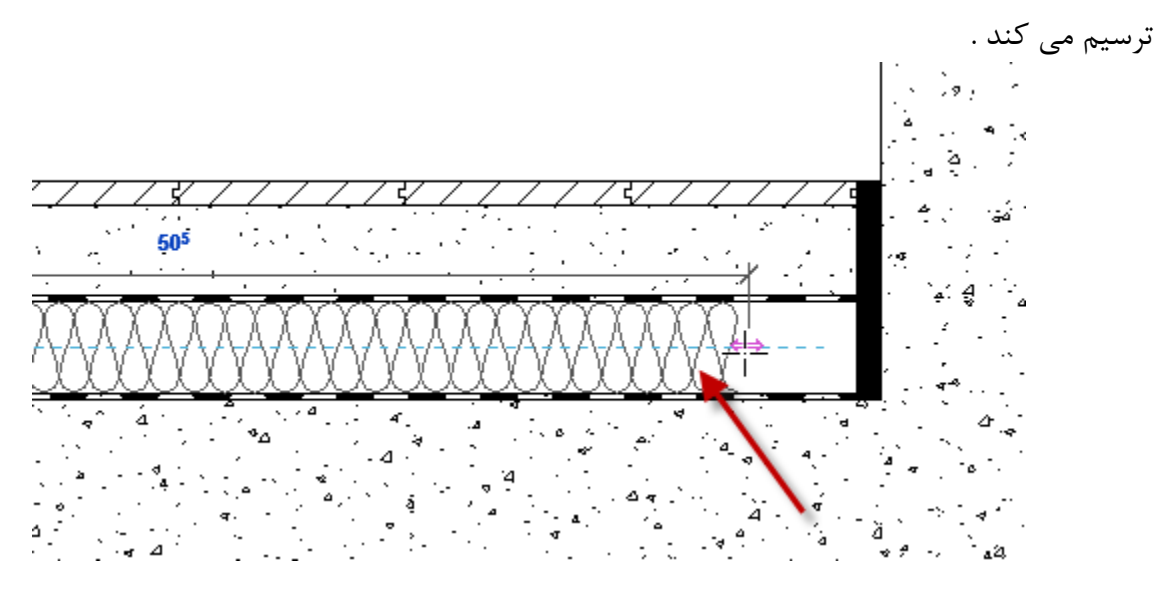

با انتخاب این ابزار بروی Option Bar گزینه های زیر نمایان می شود که با تنظیمات آنها می توانید از این ابزار بهتر استفاده کنید :

| Modify   Place Insulation Width 0.0400 Chain Offset: 0.000 to center | r 🔻 | • |
|----------------------------------------------------------------------|-----|---|
|----------------------------------------------------------------------|-----|---|

Width : در این کادر متنی می توانید ضخامت ایزولاسیون را تنظیم کنید .

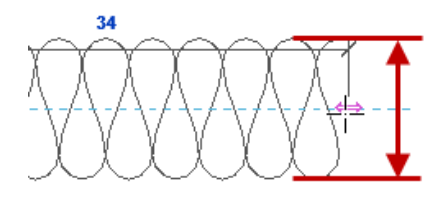

Chain : ایزولاسیون را مانند زنجیر و با کلیک پشت سرهم ترسیم میکند و اگر غیر فعال باشد با هر کلیک ، فقط یک مسیر را می توانید ترسیم کنید .

Offset : در این کادر متنی می توانید تنظیم کنید که ایزولاسیون در چه فاصله ای از نقطه انتخاب شده برای ترسیم ، ترسیم شوند .

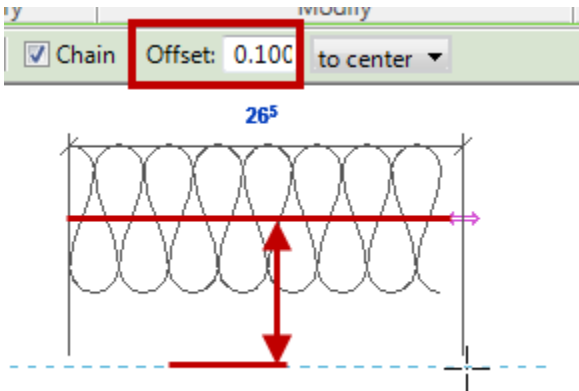

نکته مهم : شما این امکان را دارید که بعد از ترسیم نیز طول و عرض ایزولاسیون را تغییر دهید . برای اینکار ابتدا در صفحه ترسیم ایزولاسیون را انتخاب کنید و سپس در پنجرهinstance properties مقادیر مورد نظر را تغییر دهید .

| Properties             | 8                     |
|------------------------|-----------------------|
| ß                      | ~                     |
| Insulation Batting Lin | nes (1) 🔻 📳 Edit Type |
| Graphics               | \$                    |
| Detail Line            | V                     |
| Insulation Width       | 0.0400                |
| Insulation Bulge to    | 3.000000              |
| Din                    | Andrew                |

Page 26 of 28

#### Repeating Detail (تكرار كننده جزئيات) :

با استفاده از ابزارRepeating Detail شما می توانید برخی از عناصری که باید پشت سرهم تکرار شوند را با ترسیم یک مسیر و انتخاب دو نقطه آن جزئیات را به آسانی و در کوتاهترین زمان ممکن ترسیم کنید.

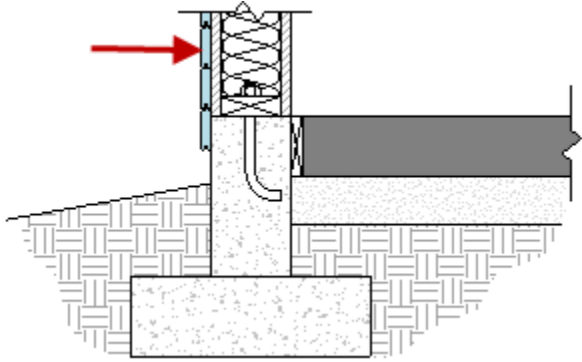

To create a repeating detail (جهت ترسیم کردن تکرار کننده جزئیات) :

1-Click Annotate tab > Detail panel > Component drop-down > <sup>§</sup> (Repeating Detail).

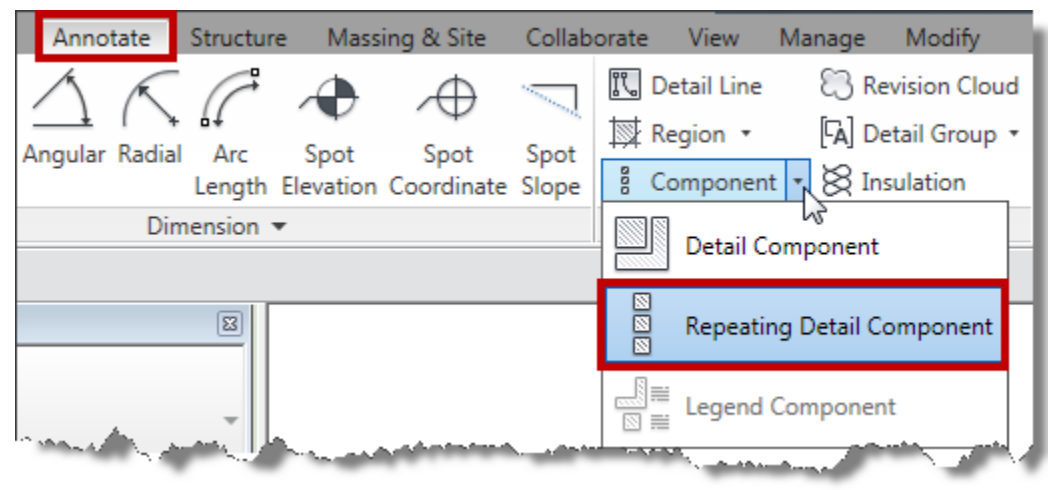